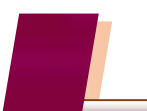

5

## [会計] インボイス制度対応

## 2. 仕訳入力 (会計帳簿タブ)

会計伝票 [適格請求書"税率ごとに区分した消費税額等"の端数処理確認]

| GR CASH RADAR for SaaS① - [財務会計 > 会計伝票 株式会社工ルモード いわき支店 - ロ X           |            |                                                                                                    |           |              |                   |              |                  |                 | – 🗆 🗙       |                                  |                     |
|------------------------------------------------------------------------|------------|----------------------------------------------------------------------------------------------------|-----------|--------------|-------------------|--------------|------------------|-----------------|-------------|----------------------------------|---------------------|
| <b>CR</b> 7                                                            | アイル(F)     | 業務(G)                                                                                                    | 私書箱(P)    | 個人設定(∨)      | ウィンドウ()           | v) ヘルブ       | <sup>/</sup> (Н) |                 |             | 野本 太郎さん   ログラ                    | アウト(L) <b>- 昂 ×</b> |
| 台印刷                                                                    | ↓→切替       | 受取手形入力                                                                                                    | 支払手形入力    | 定時取引取込 補     | 1助科目登録 耳          | 网 先登録 資      | 翻確認 資            | 料付与             |             |                                  |                     |
| 日付 2023/10/03 <b>読 絞り込み検索</b> 登録No 登録No 統法が前へ ↓ < 統法が前へ ↓ < 統法が ペート 次へ |            |                                                                                                    |           |              |                   |              |                  |                 |             |                                  |                     |
| ☑ 消                                                                    | 費税金額       | D確認·計算<br>①                                                                                                    | 草を行う。     | 証憑種別<br>税額表示 | ② ° 受职<br> ③ ° 外移 | ς Ω<br>€ Ω Ρ | 発行 8<br>内税 10    | %消費税額<br>(%消費税額 | 4 2,11<br>5 | 確認実行   00 5                      |                     |
|                                                                        | 借方科<br>補助科 | ¥8<br>¥8                                                                                                    | 消費税<br>部門 | 金智<br>  消費税  | 額 貸)<br>(金額 補)    | 5科目<br>助科目   | îi               | 肖費税<br>部門       | 金額<br>消費税金額 | 摘要取引先                            | 証No 📥               |
|                                                                        | 接待交際       | 代<br>代<br>の | :入 8% 外称  | . 1          | 3,861 現金<br>1,108 | 3            | 共通               |                 | 29,224<br>0 | 贈答品フルーツ<br>[適]株式会社 NAKANOフルーツ    | •                   |
|                                                                        | 接待交際       | 代<br>代<br>の | :入 8% 外稅  | 1            | 3,199<br>1,055    |              |                  |                 |             | 贈答品冷菓<br>[適]株式会社 NAKANOフルーツ      |                     |
|                                                                        | 接待交隙       | 代<br>代<br>の | :入 10% 外秔 |              | 5,000 現金<br>500   | ÷.           | 共通               |                 | 5,500<br>0  | 贈答品ケース/リボン<br>[適]株式会社 NAKANOフルーツ |                     |
|                                                                        |            |                                                                                                    |           |              |                   |              |                  |                 |             |                                  |                     |
|                                                                        |            |                                                                                                    |           |              |                   |              |                  |                 |             |                                  |                     |
|                                                                        |            |                                                                                                    |           |              |                   |              |                  |                 |             |                                  |                     |
|                                                                        |            |                                                                                                    |           |              |                   |              |                  |                 |             |                                  |                     |
|                                                                        |            |                                                                                                    |           |              |                   |              |                  |                 |             |                                  |                     |
|                                                                        |            |                                                                                                    | 借方合計      | 3            | 4,723             |              | 貸<br>貸           | 方合計<br>借差額      | 34,724      |                                  |                     |
| ESE                                                                    | 終了 F       | コーヘルプ                                                                                                    | F2 登録 F   | 3 付箋 FH      | F5 画面更            | 新 F 5 1      | 行挿入 F            | 1 前項目コピ         | - FB 伝票作版   | <b>达 F3</b> 伝票削除 F10 五十音         | F11 決算修正 🔸          |

|   |              | 日付が 2023/10/01 以降の新規伝票で表示され、チェックを入れることによ |  |  |
|---|--------------|------------------------------------------|--|--|
| 1 | 消費税金額の確認・計算を | り、各確認項目および[確認実行]ボタンが有効になります。             |  |  |
|   | 行う           | [F2 登録] 済みの伝票では設定欄が表示されなくなりますので実行できま     |  |  |
|   |              | せん。                                      |  |  |
| 0 | ╕╴准括別        | ■受取…仮払消費税が発生する取引で選択します(支払請求書)。           |  |  |
| Q | 記念性力         | ■発行…仮受消費税が発生する取引で選択します(自己発行請求書)。         |  |  |
| 3 | 税額表示         | 外税、内税のいずれかを選択します。                        |  |  |
| 4 | 消費税額(8%/10%) | 適格請求書に記載された消費税区分ごとの消費税額を入力します。           |  |  |
| 5 |              | 適格請求書の消費税額と仕訳入力で計上された消費税額との比較を実行し        |  |  |
|   | [唯応天1] 小ダノ   | ます。                                      |  |  |

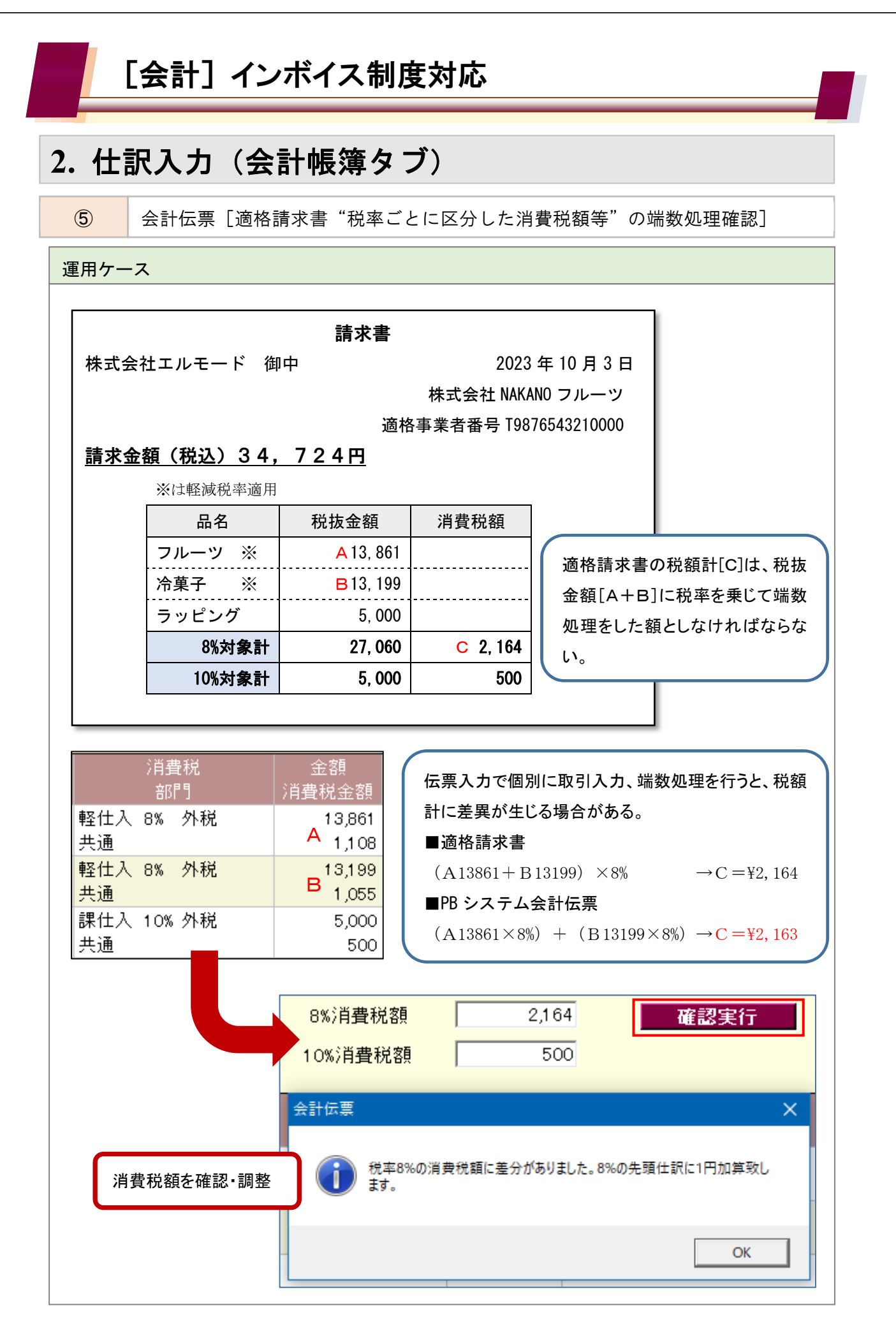

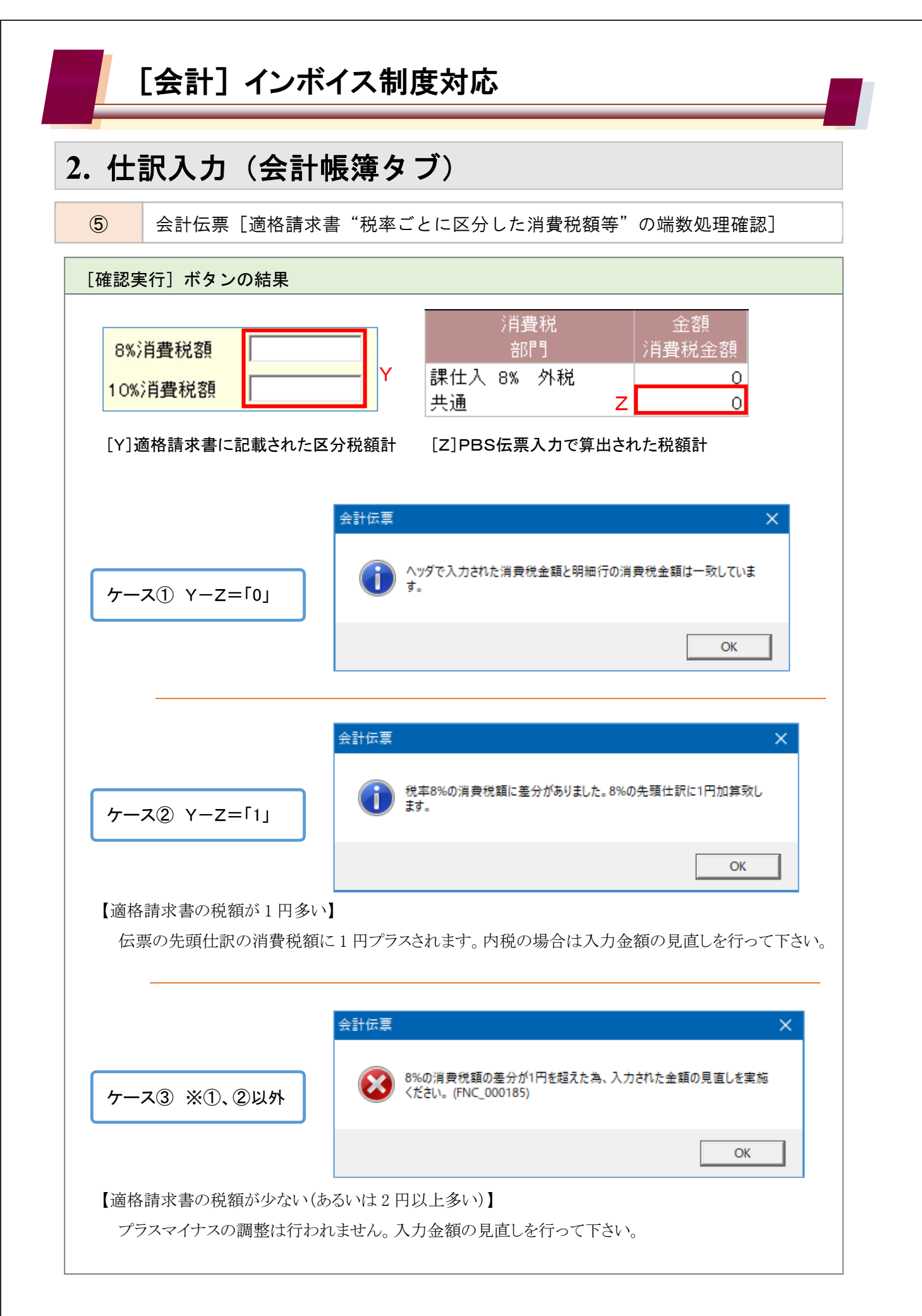